# Painel de Controle da B Series

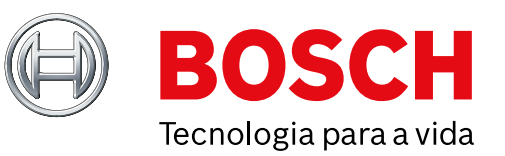

## Guia de início rápido do instalador

Use este guia para instalar facilmente um sistema de segurança Bosch B6512/B5512/B4512/B3512. Informações adicionais são encontradas no Manual de instalação de Painéis de controle.

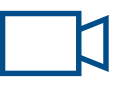

Ao ver este ícone, use seu smartphone com o aplicativo de leitor de código QR para visualizar vídeos úteis.

#### Para treinamento adicional:

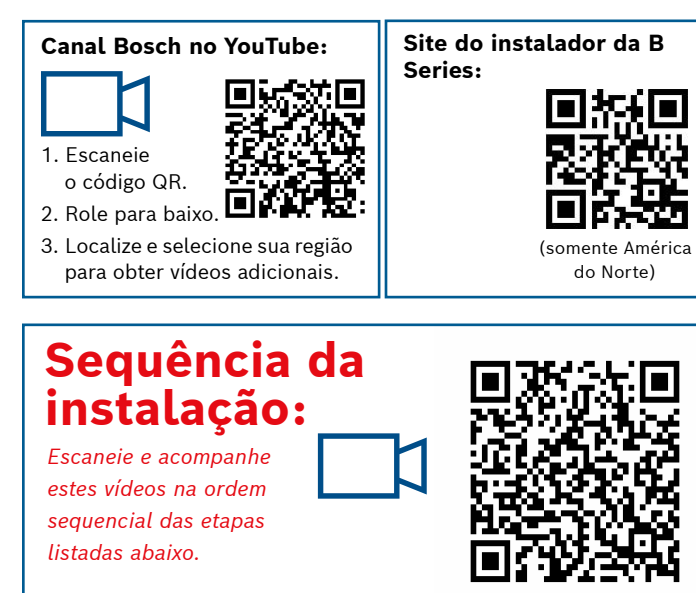

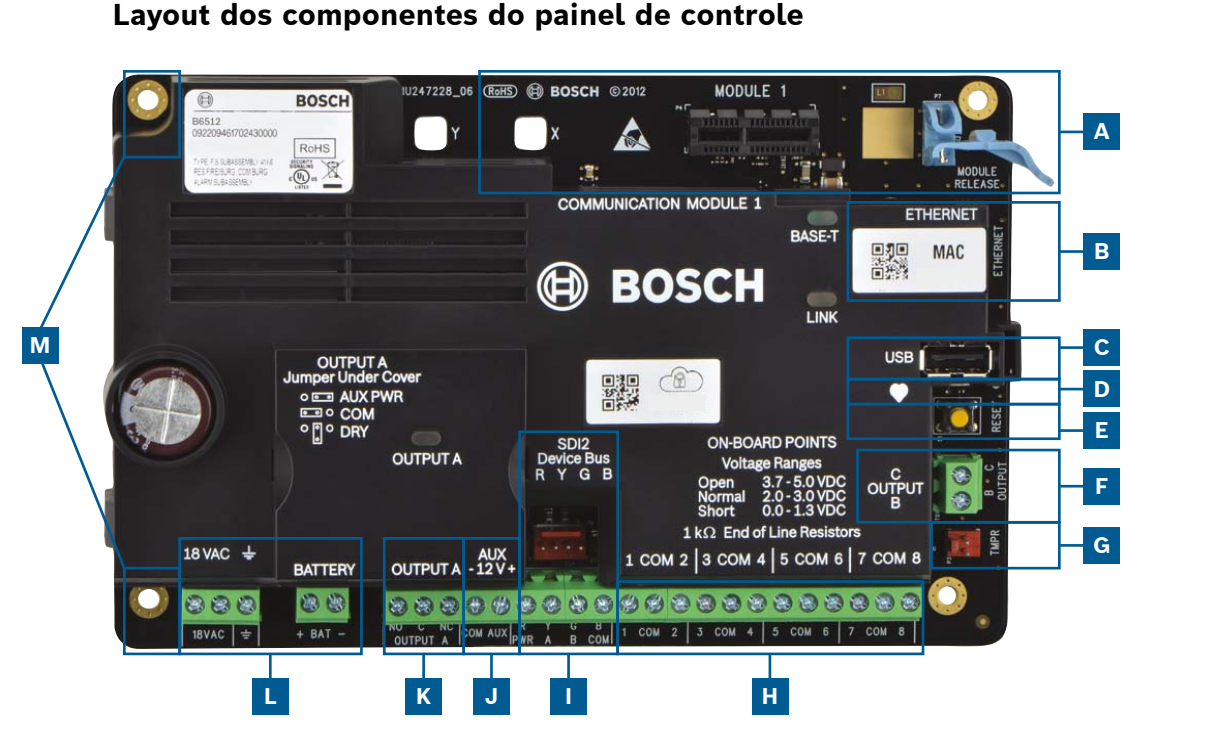

#### Locais de conexão do painel de controle

| Localização | ltem                 | Descrição                               | Especificação                                                            |
|-------------|----------------------|-----------------------------------------|--------------------------------------------------------------------------|
| A           | MÓDULO 1             | Módulo plug-in<br>de comunicação        | Opções do módulo de comunicação                                          |
| В           | ETHERNET             | Porta Ethernet                          | conexão Ethernet integrada on board (10Base-T/100Base-T)                 |
| с           | USB                  | Porta USB                               | Conector USB (para atualizações de firmware e conexão<br>de RPS)         |
| D           | •                    | LED de Heartbeat<br>(status do serviço) | Lento = normal, Rápido = modo de serviço                                 |
| E           | Redefinir            | Interruptor Redefinir                   | Pressione por cinco segundos para entrar no modo de serviço ou sair dele |
| F           | BC                   | Saídas B(2), C(3)                       | Coletor aberto, 50 mA, ativo baixo                                       |
| G           | TMPR                 | Tamper                                  | Conector da chave tamper opcional (ICP-EZTS)                             |
| н           | 1 COM 2<br>a 7 COM 8 | Entradas de alarme                      | Entradas de alarme supervisionadas no resistor de fim de linha (EOL)     |
| L           | RYGB                 | Barramento SDI2                         | Barramento do dispositivo SDI2                                           |
| J           | COM AUX              | Alimentação auxiliar                    | 12 VCC, 800 mA                                                           |
| к           | NO C NC              | Saída A (1)                             | Saída de relé programável                                                |
| L           | + BAT - <u> </u>     | Bateria,<br>aterramento, 18 VCA         | Conexões de aterramento e alimentação primária/secundária                |
| М           | Montagem             | Furos de montagem                       | Furos de montagem para painel de controle                                |

#### Etapa 1 Montagem do painel de controle

#### Dicas da Bosch:

- ▶ Monte o gabinete antes da montagem do painel de controle.
- Monte o painel de controle no gabinete com as ferramentas fornecidas.

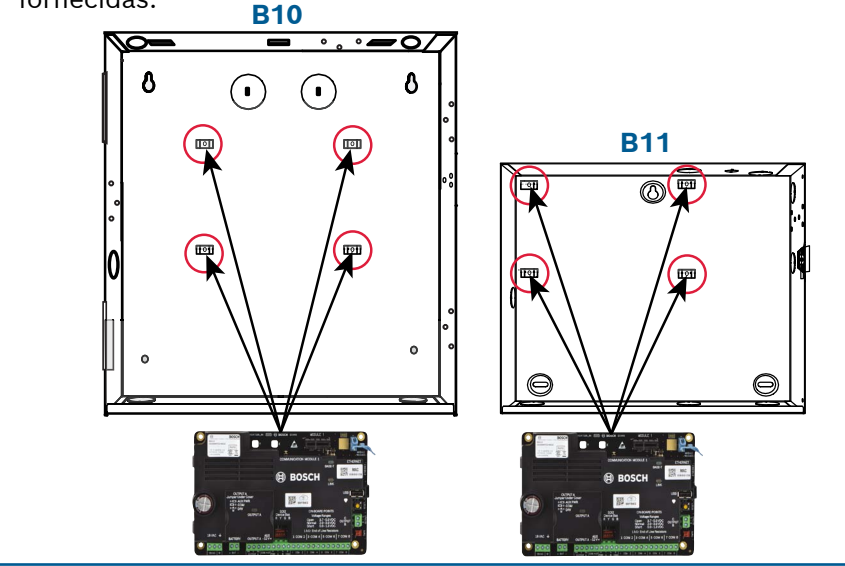

### Etapa 2 Instalação de um módulo de comunicação A

#### Dicas da Bosch:

Μ

L

- ▶ Insira a perna do módulo na ranhura marcada com "x".
- Celular: Coloque a antena na parte superior do gabinete e passe o cabo para dentro. Em seguida, conecte-o ao módulo.
- PSTN: Conecte o módulo à tomada D166 (RJ31x) utilizando um cabo D161/D162.

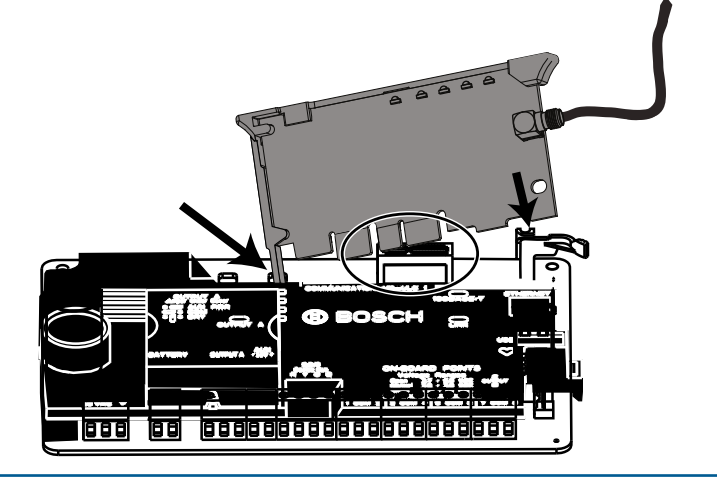

#### Etapa 3 Instalação de um teclado

## I

#### **Dicas da Bosch:**

- Ao instalar um teclado Bosch compatível, consulte o guia de instalação do teclado para obter os diagramas de fiação específicos. A fiação básica do teclado está mostrado abaixo.
- Ao instalar mais de um teclado, consulte o guia de instalação do teclado para obter configurações de endereço único.

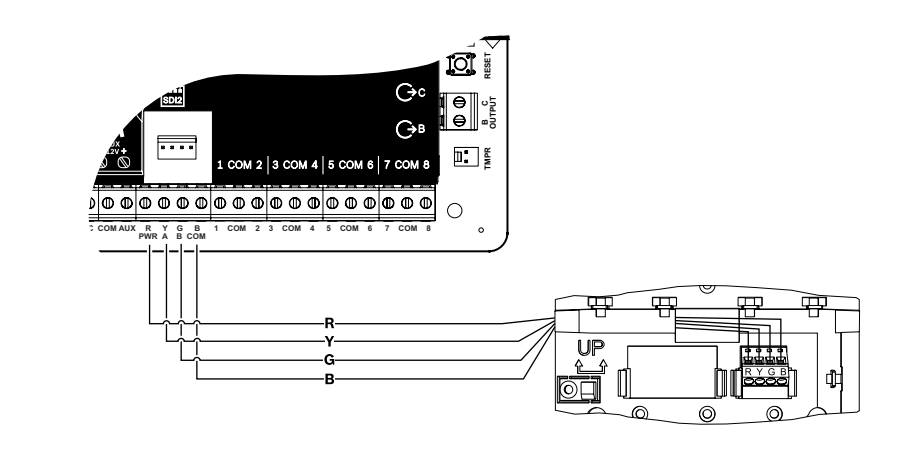

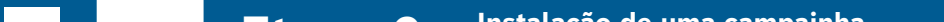

#### **Etapa 4** Instalação dos módulos de expansão

#### **Dicas da Bosch:**

- Se estiver instalando mais de um dispositivo semelhante, consulte o guia de instalação do módulo para obter as configurações de endereço (por exemplo, dois do mesmo dispositivo).
- Se estiver instalando um receptor sem fio RADION B810, use apenas o endereço 1.

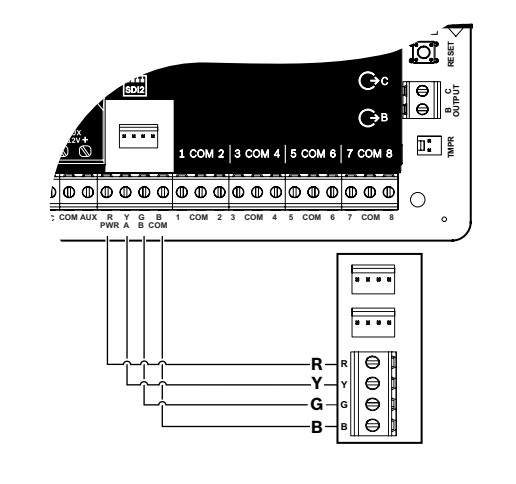

#### Etapa 5 Instalação de entradas de fiação H

#### Dicas da Bosch:

- Se estiver usando um EOL duplo, EOL 2 K ou nenhum EOL, consulte o guia de instalação do painel de controle para obter as configurações desse painel.
- ▶ Se estiver usando dispositivos de dois fios, use um B201 ou D125B.

**OBSERVAÇÃO:** Nem

todos os módulos

estão disponíveis em todas as regiões.

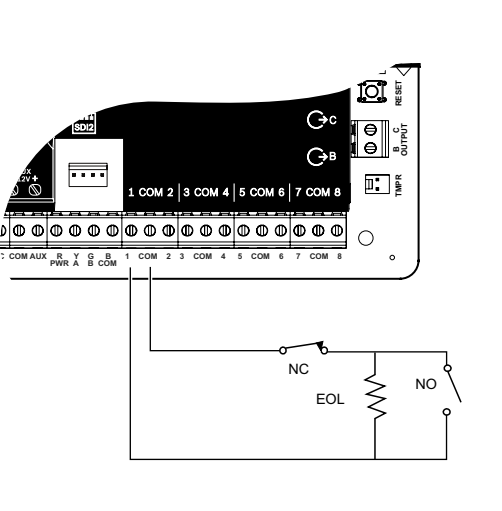

### **Etapa 8** Criação de contas de painel com RPS

#### Dicas da Bosch:

- Se estiver configurando com o Portal de serviços do instalador, vá para Etapa 11.
- Instale o Software de programação remota (RPS) v6.06 ou posterior. Baixe o RPS na página de produto do RPS.
- Siga as instruções do Assistente de conta do RPS para criar novas contas do painel de controle. O Assistente de conta ajuda você a criar uma nova conta de painel.
- Se o RPS não estiver disponível, a programação do teclado é uma opção. Consulte as instruções de instalação do teclado.

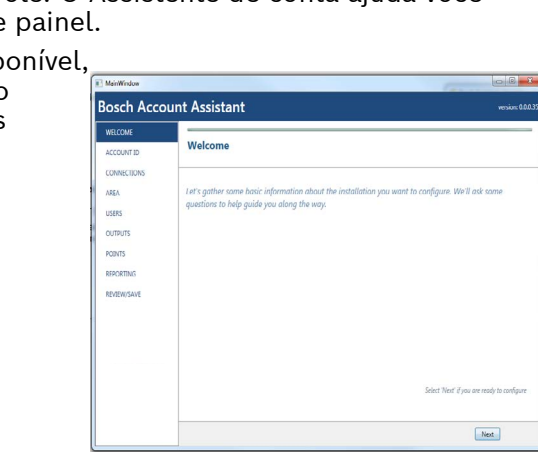

#### Etapa 6 Instalação de uma ca ou sirene

de uma campainna

#### Dicas da Bosch:

- ► A saída A pode fornecer até 1 A a 12 VCC quando proveniente de um painel de controle (jumper na posição AUX PWR).
- A saída A tem capacidade para até 3 A a 12 VCC ao usar uma fonte de alimentação separada (jumper na posição DRY).
- As saídas B e C são coletores abertos e estão limitados a 50 mA a 12 VCC.

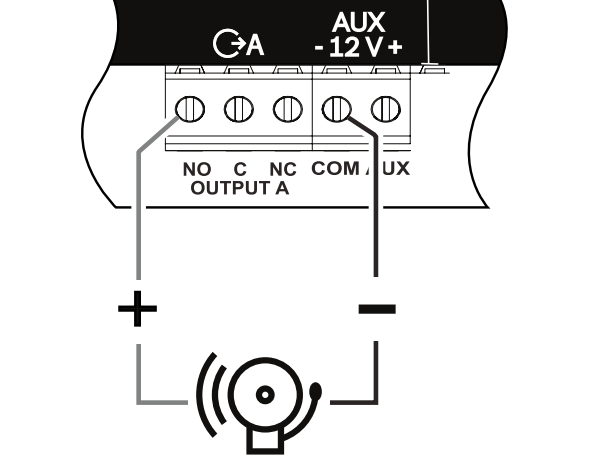

## Etapa 9 Conexão do painel de controle com RPS

ВС

JK

#### Dicas da Bosch:

- Conecte um computador com RPS instalado. Conexões diretas do RPS podem ser feitas através de uma conexão USB ou Ethernet.
- O Assistente de conta é iniciado automaticamente quando você cria uma nova conta.
- ▶ Para conexão direta USB, use um cabo USB B99.

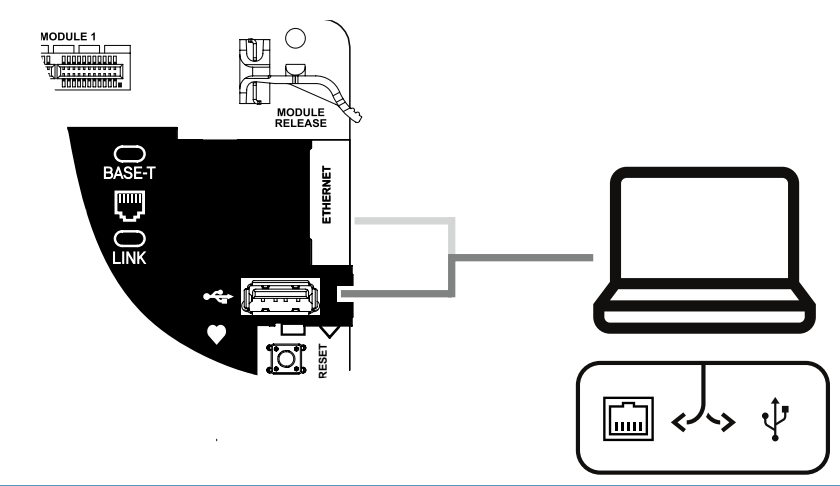

#### Etapa 7 Ativação do painel de controle

#### Dicas da Bosch:

- Conecte os fios ao painel de controle antes de aplicar a bateria ou alimentação de CA.
- Conecte o aterramento a um cano de água fria (cobre) ou outra conexão sólida ao terra.

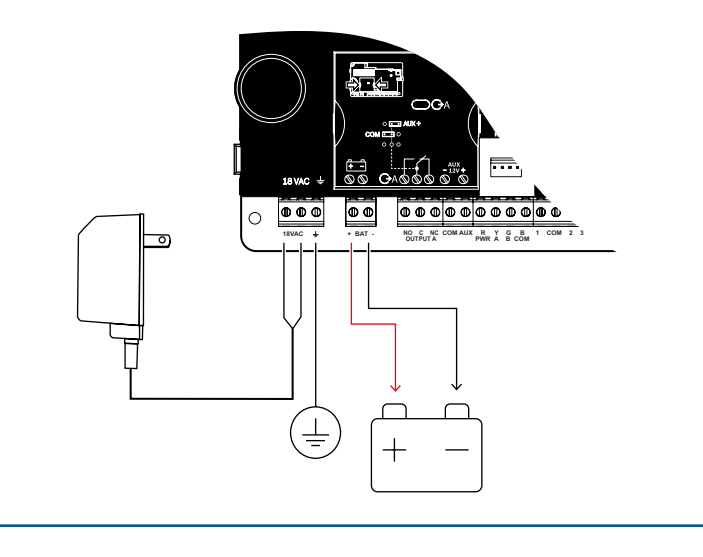

## Painel de Controle da B Series

Guia de início rápido do instalador

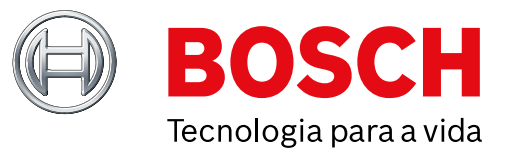

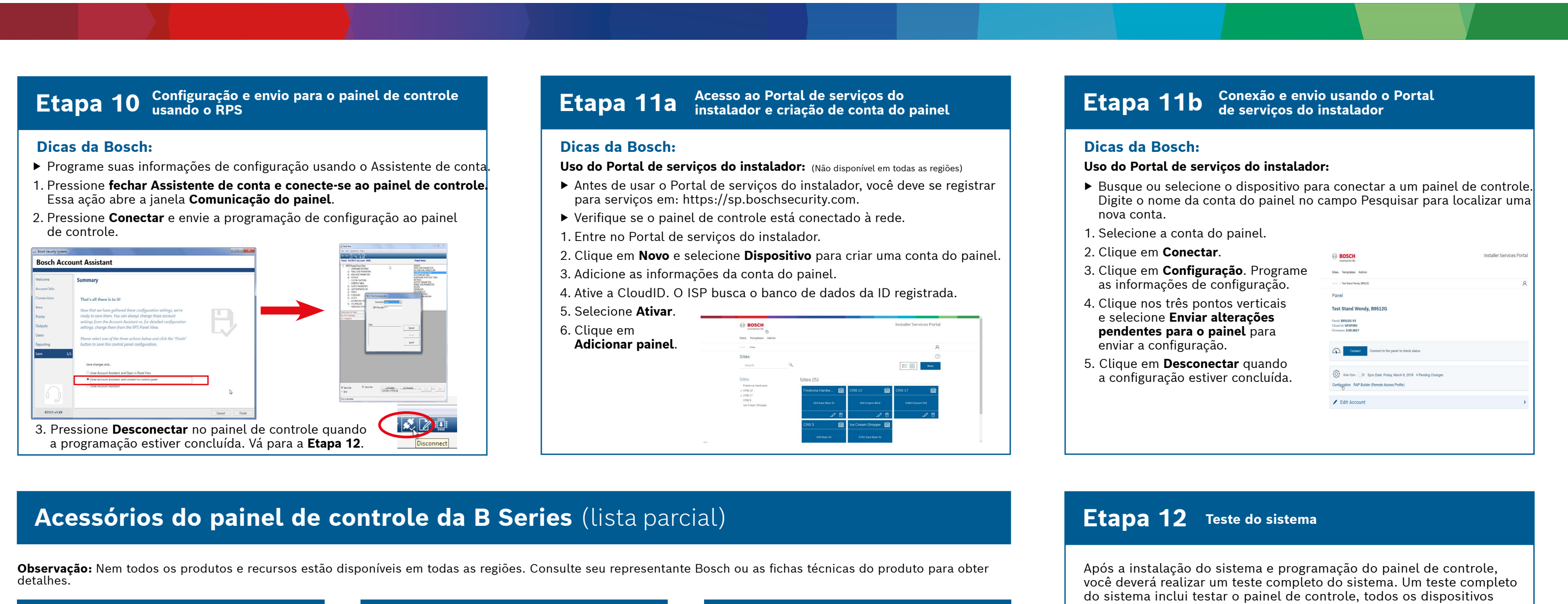

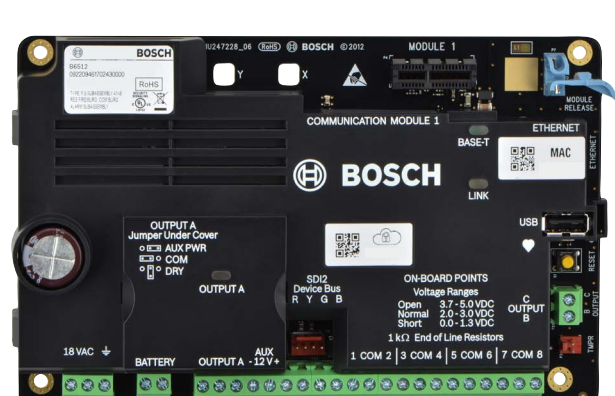

#### **Dispositivos sem fio RADION**

Painel de controle

Versões - A dos dispositivos RADION são usadas nas Américas do Norte e do Sul. Versões não -A são usadas na Europa, África e Austrália.

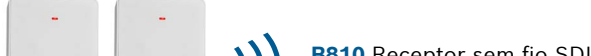

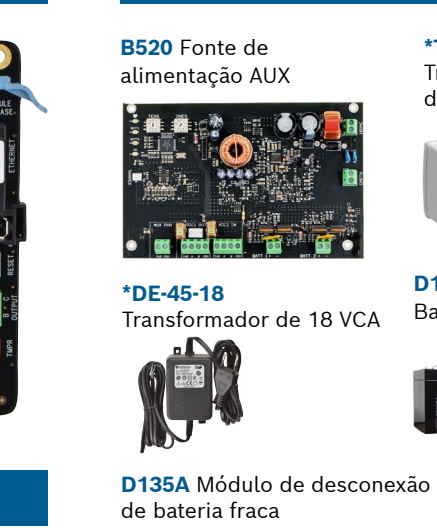

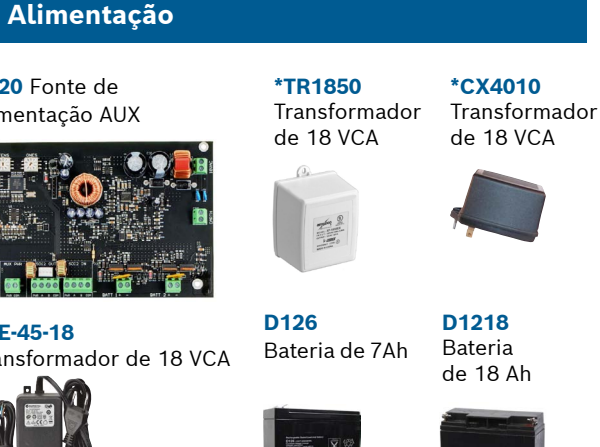

\*Especifico do país,

há variações

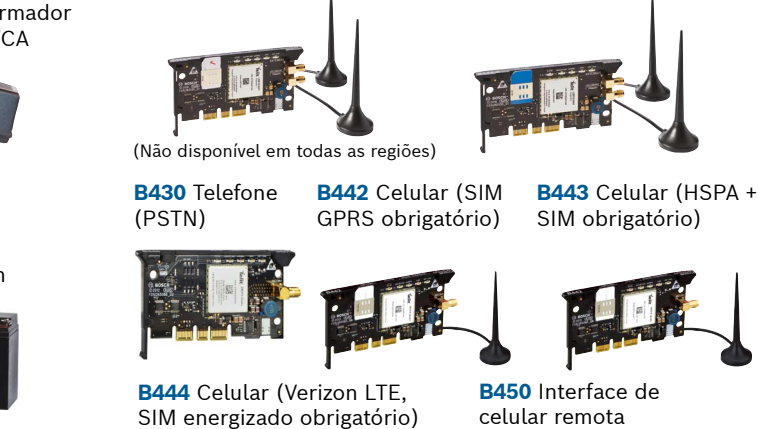

Incêndios residenciais

D132A Relé

de inversão

3 132A

Comunicadores

**B444-V** Celular (Verizon LTE)

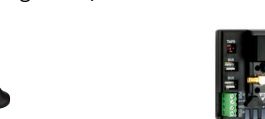

B444-A Celular (AT&T LTE)

D192G Módulo de

supervisão de sirene

(Não disponível em todas as regiões)

D125B Módulo

de inicialização

de classe B duplo

e os destinos de comunicação quanto à operação adequada.

#### **Dicas da Bosch:**

- ▶ Realize um teste de inspeção
- 1. Selecione Ações.
- 2. Selecione **Testar**. 3. Selecione **Teste**
- de inspeção.
- 4. Escolha um teste
- para ser executado.
- ► Envie um relatório do teste

(o teclado B942 está mostrado abaixo)

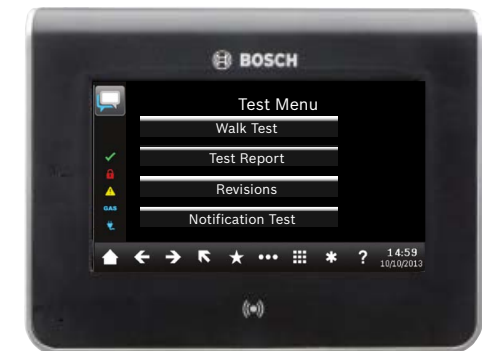

## **Perguntas frequentes**

|                                                                                    | ))) B810 Recept RFRP Repe                                                                       | otor sem fio SDI2<br>tidor sem fio                                   | Teclados                                                                                                    |                                                                                                    |                                                                                    |
|------------------------------------------------------------------------------------|-------------------------------------------------------------------------------------------------|----------------------------------------------------------------------|----------------------------------------------------------------------------------------------------|----------------------------------------------------------------------------------------------------|------------------------------------------------------------------------------------|
| RFPR-C12<br>PIR tipo<br>cortina, Imune<br>a animais<br>domésticos<br>40 x 5 pés    | <b>DL-11 RFPR-</b><br>o-ondas PIR, Imi<br>TriTech a anima<br>25 pés domést<br>40 pés            | I2 RFGB<br>une Sensor de<br>is quebra de<br>icos vidro               | B942<br>Sensível ao toque                                                                                                    | B942W<br>Sensível ao to                                                                                                    | B940W<br>Sensível ao toque                                                         |
| (Não dis<br>todas as<br><b>RFDW-RM</b><br>Contato para porta/<br>janela de embutir | ponível em<br>regiões)<br>RFDW-SM<br>Contato de<br>porta/janela de<br>montagem em<br>superfície | RFUN<br>Transmissor<br>universal com<br>contato para<br>porta/janela | B930 Texto c/         teclado         Image: Image: | B921C<br>Sensível ao to<br>capacitivo<br>Internet de la compactivo<br>Internet de la compactivo<br>(Não disponível de<br>regiões)<br>B9151 Texto | eque <b>B920</b> Texto c/<br>teclas de funçã<br>teclas de funçã<br>teclas de funçã |
| RFSM RFB1<br>Detector de Trans                                                     | RFBT RFPB-SB<br>Transmissor de sensor de cédula botão de pânico com acionamento simples e duplo | RFKF-TBS<br>RFKF-FBS                                                 | Tags RFID                                                                                                    | (para leitores e t                                                                                                    | teclados B942)                                                                     |
|                                                                                    |                                                                                                 | dois e quatro<br>botões                                              | ACA-ATR13                                                                                                    | ACD-ATR11ISO                                                                                                    | ACD-ATR14CS                                                                        |
| Dispositivos s                                                                     | sem fio Inovonic                                                                                | S                                                                    | Qualquer câmera                                                                                                    | IP Bosch                                                                                                    |                                                                                    |
| B820<br>Interface sem fio                                                          | <b>EN4200</b><br>Receptor serial                                                                |                                                                      |                                                                                                    | A LESS                                                                                                    |                                                                                    |
|                                                                                    |                                                                                                 |                                                                      | Gabinetes                                                                                                    | e acessórios                                                                                                    |                                                                                    |
| (Não disponível em<br>todas as regiões)<br>Programação                             | (Não disponível em<br>todas as regiões)<br>e software                                           |                                                                      | B11 Gabinete pequeno n                                                                                                    | 10 Gabinete I<br>nédio S<br>r                                                                                                    | D137<br>Suporte de<br>montagem<br>ângulo reto                                      |
| D5500CU<br>Atualização<br>de RPS<br>Cabo                                           | USB Control<br>Remote Securi<br>Plus                                                            | ity Portal de<br>serviços do<br>instalador                           | ICP-EZTS<br>Tamper<br>universal                                                                                                    | <b>256</b> Caixa<br>raseira do<br>eclado                                                                                                    | <b>D101</b> Conjunto de<br>echadura e chave                                        |

| 0 Texto c/                                                                                                    | (Não disponível em<br>todas as regiões)                                                                                               |
|----------------------------------------------------------------------------------------------------|----------------------------------------------------------------------------------------------------|
| 0         cocci           Tar.         0           1         2 <sup>-1</sup> -         3 <sup>-1</sup> -         -           -         -           -         -           -         -           -         -           -         -           -         -           -         -           -         -           -         -           -         -           -         -           -         -           -         -           -         -           -         -           -         -           -         -           -         -           -         -           -         -           -         -           -         -           -         -           -         -           -         -           -         -           -         -           -         -           -         - | alimentado por<br>dois fios Detector de fumaça<br>com base                                                                            |
|                                                                                                    | Módulos de Módulos de expansão<br>acesso de E/S                                                                                       |
|                                                                                                    | B901 Módulo de acessoB208 MóduloB308 Módulo(somente B6512)de oito entradasde oito saídas                                              |
| 2)<br>TR14CS                                                                                                    |                                                                                                    |
| 912-2274                                                                                                    | *Automação residencial                                                                                                    |
|                                                                                                    | G450 Z-WaveAplicativo móvelHome Control GatewayRemote Security Plus                                                                   |
|                                                                                                    |                                                                                                    |
|                                                                                                    | *A automação residencial pode não estar disponível em<br>todas as regiões. Consulte o representante Bosch para obter<br>detalhes.     |
|                                                                                                    | Detectores de movimento com fio                                                                                                    |
| <b>D138</b><br>Suporte de                                                                                                    | Série Comercial                                                                                                    |
| àngulo reto                                                                                                    | ISC-CDL1-W15x<br>TriTech<br>50 pés<br>(Não disponível em                                                                              |
| de                                                                                                    | todas as regiões) todas as regiões) Série Blue Line 2ª Geração Série Clássica                                                         |
| ave                                                                                                    | ISC-BDL2-WP12G/<br>WP6G/W12G TriTech<br>40 X 40 pés/20 x 20<br>pés/ 40 x 40 pés         DS9370/<br>DS9371<br>360<br>TriTech<br>70 pés |
|                                                                                                    | © Bosch Securi                                                                                                    |
|                                                                                                    |                                                                                                    |

#### O que é meu código padrão? Código de usuário: **123456**

Código do instalador: 123

#### Como uso as Saídas B e C?

As Saídas B e C são saídas de coletor aberto. A fiação pode ser encontrada no manual de instalação do painel de controle, cabeçalho da seção Saídas de coletor aberto.

#### Como você liga e desliga remotamente o painel de controle?

Isso pode ser feito por meio do uso do aplicativo Remote Security Control.

#### Como conecto diretamente ao painel de controle com Ethernet?

Por padrão, o painel de controle está configurado para detectar e alcançar automaticamente uma conexão ao RPS quando um cabo ethernet é conectado entre eles.

#### O que preciso fazer para enviar notificações pessoais?

Mensagens SMS (texto) requerem o uso de um módulo celular, e os e-mails podem ser enviados por uma conexão Ethernet ou Celular.

#### Como ativo o "Modo de serviço"?

Pressione e segure o botão de redefinição amarelo no painel de controle por 5 segundos (repita para sair).

| Aplicativo móvel                                                                                       |                                                     |
|----------------------------------------------------------------------------------------------------|-----------------------------------------------------|
| Remote Security Plus                                                                                   | Onde posso obter informações adicionais?            |
| de não estar disponível em<br>representante Bosch para obter                                           | www.boschsecurity.com                               |
| mento com fio                                                                                          |                                                     |
| ISC-CDL1-WA15x<br>TriTech+ c/<br>antimascaramento<br>50 pés<br>(Não disponível em<br>todas as regiões) |                                                     |
| ão Série Clássica DS9370/                                                                              | <b>Bosch Security Systems B.V.</b><br>Torenallee 49 |
| h <b>DS9371</b><br>360                                                                                 | 5617 BA Eindhoven<br>Netherlands                    |

Systems B.V., 2019 Reservado o direito a alterações F.01U.358.254 | 04 | 2019.09